## **Tech Ease for All**

## Changing the Size of the Dock in Mac OS X

The Dock includes shortcuts to applications and folders on your computer. To change the size of the Dock and make it easier to see:

1. Choose Apple, Dock, Dock Preferences.

| Ű.                 | Finder                                | File                    | Edit | View                           | Go                     | Window                                   | Help           |  |  |
|--------------------|---------------------------------------|-------------------------|------|--------------------------------|------------------------|------------------------------------------|----------------|--|--|
| Ał<br>So<br>M      | oout This<br>oftware Up<br>ac OS X So | Mac<br>odate<br>oftware | 2    |                                |                        |                                          |                |  |  |
| System Preferences |                                       |                         |      | <b>T</b> ( <b>U</b> ) <b>U</b> |                        |                                          |                |  |  |
| D                  | Dock 🕨                                |                         |      | Turn Hiding On て第D             |                        |                                          |                |  |  |
| Re                 | Recent Items<br>Force Quit Finder     |                         |      | ►                              | Turn Magnification Off |                                          |                |  |  |
| Fo                 |                                       |                         | N    | ৫%৩                            | Po<br>√ Po             | Position on Left<br>✓ Position on Bottom |                |  |  |
| SI                 | eep                                   | ∵∺≜ Posit               |      |                                |                        | sition on R                              | ition on Right |  |  |
| Re                 | estart                                |                         |      |                                | Do                     | ock Prefere                              | nces           |  |  |

2. Use the slider at the top of the window to change the Dock size (from Small to Large).

| 0                                                                         | Dock                                                                                                    |                                      |
|---------------------------------------------------------------------------|----------------------------------------------------------------------------------------------------|--------------------------------------|
| Show All                                                                  |                                                                                                    | ٩                                    |
| Size:<br>Magnification:<br>Position on screen:<br>Minimize windows using: | Small I<br>Small I<br>Min<br>: O O O<br>Left Bottom Right<br>: Genie effect<br>O Minimize windows into app<br>Minimize windows into app<br>Animate opening application<br>Automatically hide and sho | Plication icon<br>ons<br>ow the Dock |

3. To use a magnification effect, check the box next to Magnification and use the slider to set the amount of magnification.

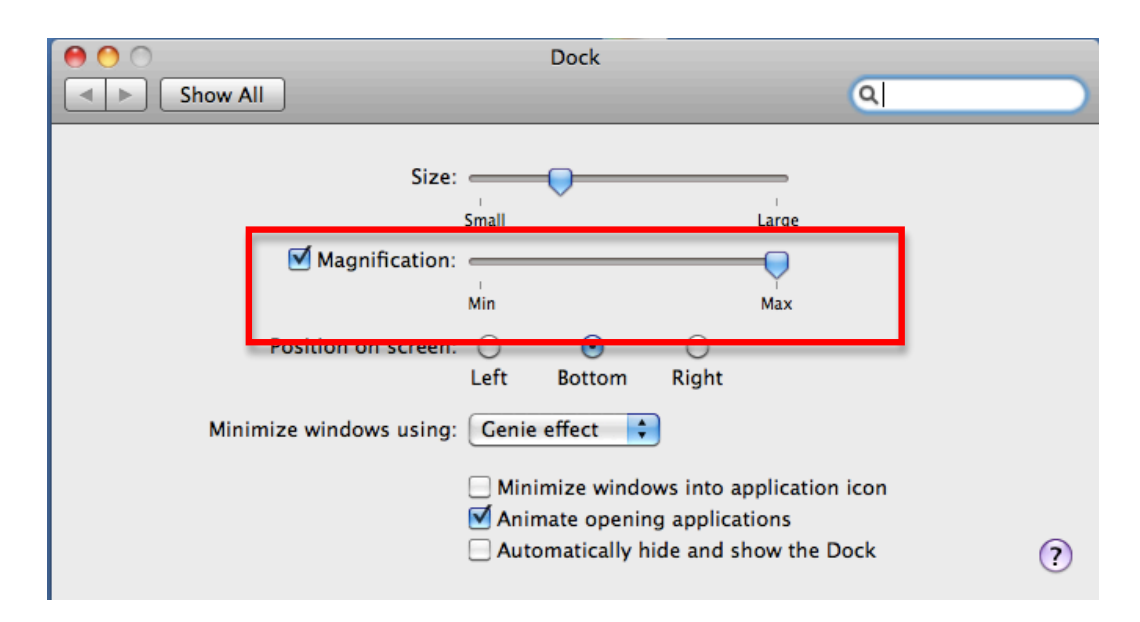

When this feature is enabled, the icons in the Dock will be magnified when you hover over them.

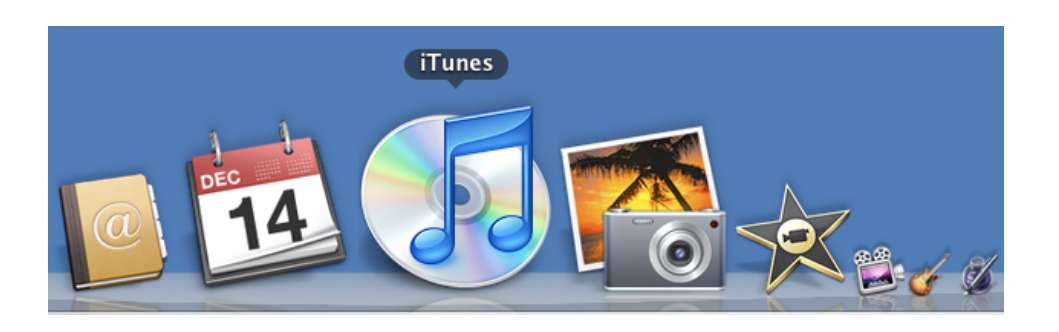

Another way to change the size of the Dock is by dragging up or down on the divider between the application and folder icons on the right side of the Dock.

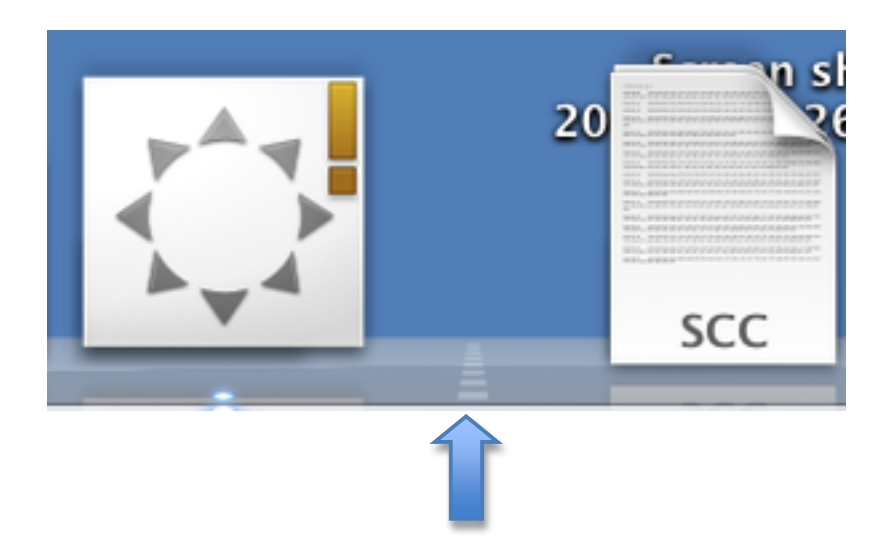

For additional tutorials, please visit our website at http://etc.usf.edu/techease/4all/